## NORMAL OPERATION METHOD OF TG-2000A (INTEGRATED CENTRALIZED CONTROL SOFTWARE)

## LIST OF TG-2000A BASIC FUNCTIONS

TG-2000A

PC

|                                                                                                    |                  |                        | Function          | Display units button (Display object) |       |       |                                                                    |                                              |
|----------------------------------------------------------------------------------------------------|------------------|------------------------|-------------------|---------------------------------------|-------|-------|--------------------------------------------------------------------|----------------------------------------------|
| Operation                                                                                                    |                  | selection<br>button    | Whole<br>building | Block                                 | Floor |       | Reference                                                          |                                              |
|                                                                                                    |                  |                        |                   |                                       | Group | Floor |                                                                    |                                              |
|                                                                                                    | On/Off switching | Air-conditioning group | Monitor/operation | v                                     | V     | V     | V                                                                  | Refer to "To start operation" on this sheet. |
|                                                                                                    |                  | General equipment      | Monitor/operation | V                                     |       | V     | V                                                                  |                                              |
| Detailed setting of operation mode, temperature, etc. Operation prohibition setting from local remote controller Operating status check (On/Off/Error) Abnormality history and operation history check Cumulative time check Filter sign reset |                  | Monitor/operation      | V                 | V                                     | V     | V     |                                                                    |                                              |
|                                                                                                    |                  | Monitor/operation      | V                 | V                                     | V     | V     |                                                                    |                                              |
|                                                                                                    |                  | Monitor/operation      | v                 | v                                     | v     | v     | Check by observing the relevant display screen on this sheet.      |                                              |
|                                                                                                    |                  | History                | V / V             | V / -                                 | V /   | V /   | Refer to Instruction Manual attached to TG-2000A.                  |                                              |
|                                                                                                    |                  | Cumulative time        | —                 | -                                     | v     | -     |                                                                    |                                              |
|                                                                                                    |                  | Filter reset           | —                 | -                                     | V     | V     |                                                                    |                                              |
| Air conditioning charge check                                                                                                    |                  | Energy monitoring      |                   | v                                     |       |       | Check by reading "Charge data checking method of TG-2000A" Manual. |                                              |

Turning on the power source of PC

starts TG-2000A automatically to initiate the starting up processing

of the system.

dat starting

Plains well by a phile

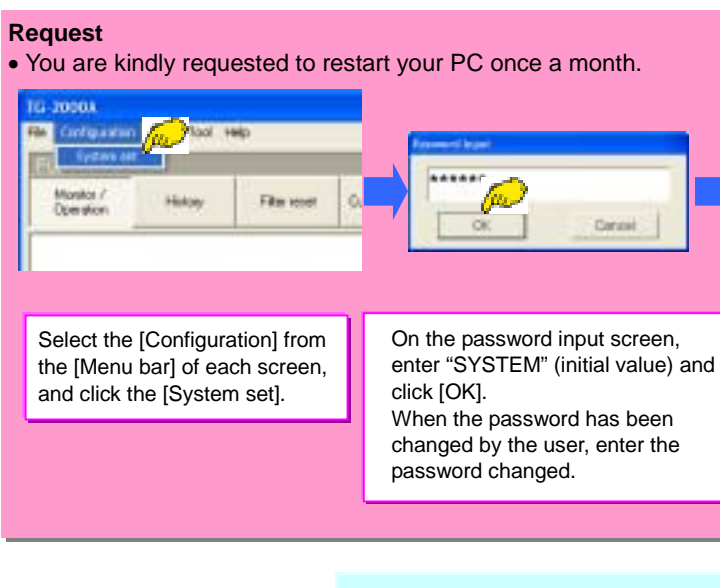

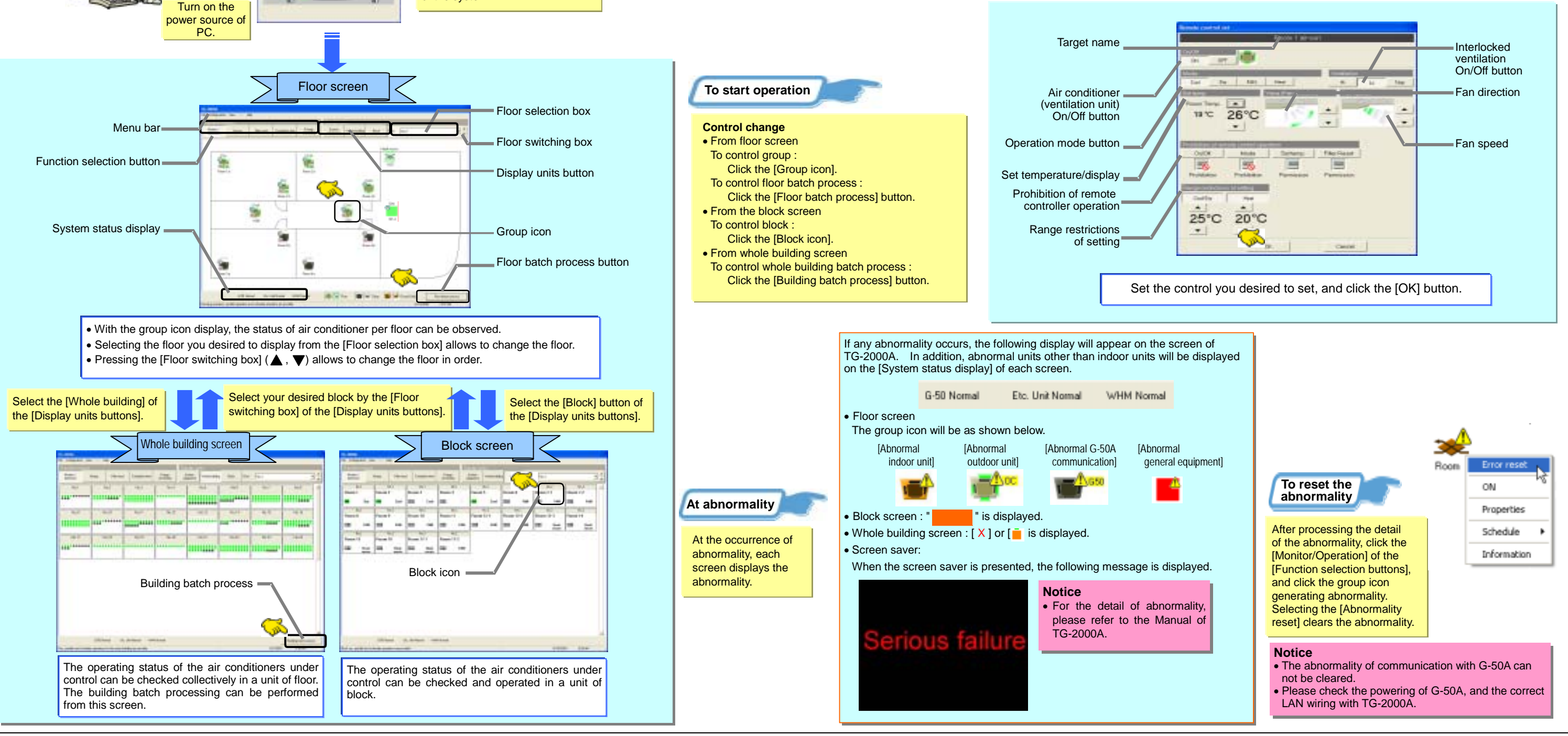

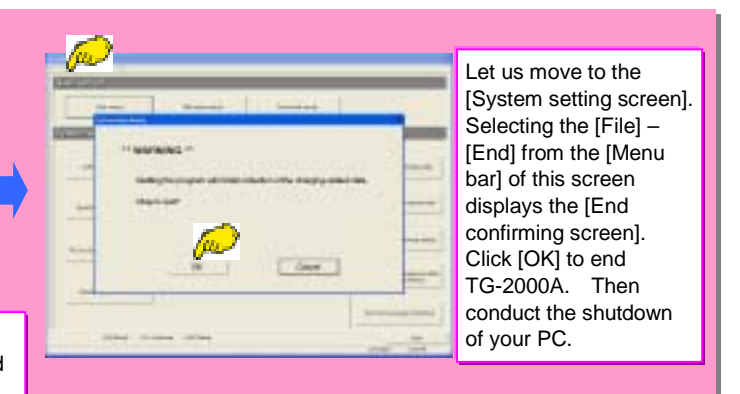